## 北京师范大学校园地国家助学贷款 学生在线申请指南(2022)

高校助学贷款是由政府主导、财政贴息、财政和高校共同给予银行一定风险补偿金,银行、教育行政部门与高校共同操作的,帮助家庭经济困难学生支付在校学习期间所需的学费、住宿费和基本生活费的信用贷款,是我国普通高校家庭经济困难学生资助政策体系的重要组成部分。

## 中国银行手机银行APP贷款申请流程

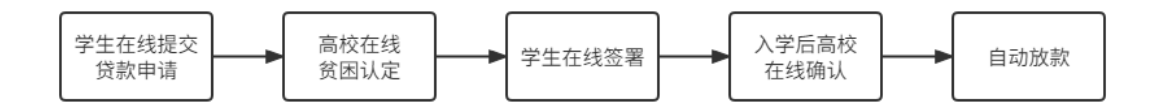

STEP1: 下载最新版"中国银行手机银行"APP并完成注册。申请 前学生本人需携带有效身份证件及随录取通知书发放的中国银行卡, 到中国银行服务网点开通手机银行,下载APP后点击右上角完成自助 "注册"。

STEP2:登录中国银行手机银行APP,搜索点击"贷款"。在新页 面下拉后点击【国家助学贷款】,点击申请-北京师范大学,开始贷 款申请流程。(珠海校区学生同样选择北京市市辖区-北京师范大学)

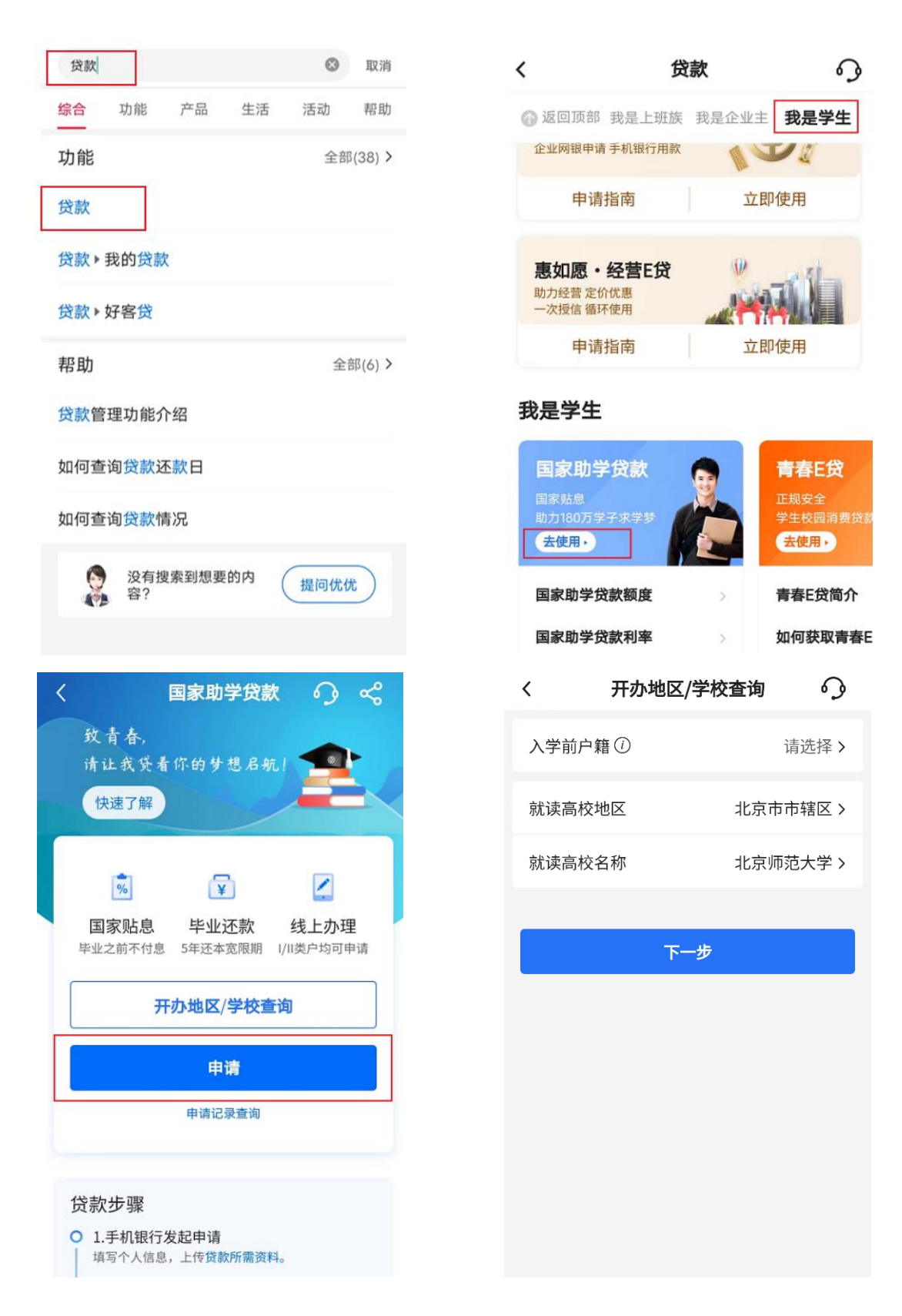

STEP3:如实完整填写申请资料。主要包括入学信息、贷款金额、 居住地址(**详细到门牌号**)、**所有家庭成员信息**、家庭困难情况等。 按系统要求上传证明材料:包含**身份证原件、户口簿、录取通知书或** 学生证等;注意拍照清晰完整,请再次核对确保所有信息无误,在贷款提交过程中,需进行人脸识别。

| <            | 贷款申请              | 9        | <                        | 贷款申请              | 9                                      | <                                                       | 贷款申请                                                                                        | 9                                  |
|--------------|-------------------|----------|--------------------------|-------------------|----------------------------------------|---------------------------------------------------------|---------------------------------------------------------------------------------------------|------------------------------------|
| 1<br>入学/贷款信息 | 2<br>家庭经济困难<br>认定 | 3 影像资料上传 | ✓ 入学/贷款信息<br>修改 家庭信息     | 2<br>家庭经济困难<br>认定 | 3<br>影像资料上传                            | 入学/贷款信息<br>修改<br>a.图片仅支持格式<br>のサリカホスク                   | 家庭经济困难<br>认定修改<br>就: jpg/png/jpeg;                                                          | 3<br>影像资料上传                        |
| 12227        |                   |          | 当前居住地区                   |                   | 请选择 >                                  | b.图片名称不含。<br>申请人身份证                                     | 甲文字符。                                                                                       |                                    |
| 入学信息         |                   |          | 详细地址                     | 精确到门牌号            |                                        |                                                         |                                                                                             | 中华人民共和国                            |
| 就读学历         |                   | 请选择 >    | 0/50                     |                   |                                        | 点击拍摄/上传ノ                                                | 像面 点击排                                                                                      | 自摄/上传国徽面                           |
| 学制           |                   | 请选择 >    | 居住地区邮政<br>编码             | 请输入               |                                        | 马取通知士/学/                                                | +: <b>T</b>                                                                                 |                                    |
| 如有休学,学制技     | 安该学历阶段总年数         | (填写      | 家庭成员1信息                  |                   | 删除                                     | 永秋道和 [7]于                                               | т иг                                                                                        |                                    |
| 入学年份         |                   | 请选择 >    | 姓名                       | 请输入               |                                        |                                                         | ① 添加图片                                                                                      |                                    |
| 就读高校         |                   | 北京师范大学   | 年龄                       | 请输入               |                                        | 户口本(本人页、                                                | 首页、信息变更页)                                                                                   |                                    |
|              | 1844.2            |          | 与学生关系                    |                   | 请选择 >                                  |                                                         | ① 添加图片                                                                                      |                                    |
| 字院           | 请输入               |          | 工作(学习)<br>单位             | 请输入               |                                        |                                                         |                                                                                             |                                    |
| 专业           | 非必输               |          | 职业                       |                   | 请选择 >                                  | 其他影像资料                                                  | (非必输)                                                                                       |                                    |
| 班级           | 非必输               |          | 年收入<br>(人民币元)            | 请输入               |                                        |                                                         | ① 添加图片                                                                                      |                                    |
| 学号           | 非必输               |          | 健康状况                     | 请输入               |                                        | 本人承诺以上所                                                 | 填写材料真实,如有                                                                                   | 「虚假,愿承担相                           |
| 役對信白         |                   | ① 新增家庭成员 |                          | 应贡 <b>士。复利开粘贴</b> |                                        |                                                         |                                                                                             |                                    |
| 贷款金额(人民币元)   |                   | 家长手机号    | 请输入                      |                   | 请完整输入"本人承诺以上所填写材料真实,<br>如有虚假,愿承担相应责任。" |                                                         | 写材料真实,                                                                                      |                                    |
|              |                   | 家庭人口数    | 2                        |                   |                                        |                                                         |                                                                                             |                                    |
| 请输入          |                   |          | 家庭人均年收<br>入(人民币元)        | 请输入               |                                        |                                                         |                                                                                             |                                    |
| 收款/还款<br>账户  |                   | 请选择 >    | 学生 <del>特殊群体</del><br>类型 |                   | 非必选 >                                  | <ul> <li>本人同意签</li> <li>书》,完全</li> <li>愿意履行和</li> </ul> | 發署 <b>《个人信用信息》</b><br>目意和接受协议全部<br>日承担该协议书中约5                                               | <b>查询报送授权</b><br>『条款和内容,<br>目的权利和义 |
|              |                   |          | 家庭特殊群体<br>类型             |                   | 请选择 >                                  | 一本人同意签                                                  | ·<br>·<br>·<br>·<br>·<br>·<br>·<br>·<br>·<br>·<br>·<br>·<br>·<br>·<br>·<br>·<br>·<br>·<br>· | <b>5》</b> ,完全同意                    |
|              | 下一步               |          |                          |                   |                                        | 一 和接受协议<br>该协议书中                                        | 《全部条款和内容,原<br>9约定的权利和义务。                                                                    | 愿意履行和承担                            |
| 保存           |                   |          | <u>下</u> 一步<br>保存        |                   |                                        | 提交                                                      |                                                                                             |                                    |
|              |                   |          |                          |                   |                                        |                                                         |                                                                                             |                                    |

| <                                              | 人脸认证                                      |                                     | <       | 操作结果                                     | 9      |
|------------------------------------------------|-------------------------------------------|-------------------------------------|---------|------------------------------------------|--------|
| 4                                              | <b>为保障交易安</b> 分<br><sup>客采集您的人脸信息以榰</sup> | ▲<br>实身份                            |         | $\checkmark$                             |        |
|                                                |                                           |                                     | 您可在"申请记 | <b>已提交</b><br>录查询"中查询该笔贷款的申请<br>果,请及时关注。 | 进度及审批结 |
|                                                |                                           |                                     | 贷款金额    | adred grow                               |        |
| []                                             | 机 光线充足                                    | >>>>>>>>>>>>>>>>>>>>>>>>>>>>>>>>>>> | 收款/还款账  | 201 NO 1401                              |        |
| 我已仔细阅读《人膛模权协议》,模权中国限行<br>使用本人个人人脸信息,本人知悉并同意备项条 |                                           |                                     | 查看详情    |                                          |        |
| 款。                                             | 5                                         |                                     | 您可能需要   |                                          |        |
|                                                | 开始人脸认证                                    |                                     | 查看进度    |                                          | >      |
|                                                |                                           |                                     |         |                                          |        |

**STEP4:**在线签署借款合同。学校审核通过后,学生即可登陆中 行手机银行 APP 在【贷款】--【国家助学贷款】完成借款合同签署, 同时银行以**短信**通知审批结果及**入学验证码**。

| 7分种前 🛽                                                                                                    | く 国家助学贷款 🕥 😪                                                                                                    |
|----------------------------------------------------------------------------------------------------|----------------------------------------------------------------------------------------------------|
| 尊敬的客户,您的国家助学贷款验证<br>码是0000003,请您尽快登录中国银<br>行手机银行签署借款合同,并及时将<br>验证码交至就读高校完成入学信息确<br>认,以便我行尽快为您发放本学年的<br>国家助学贷款。<br>⊙系统已防止第三方应用恶意读取和使用验证码。<br>初匆泄露他人。 | 牧 青 春,<br>请 止 我 受 希 你 的 好 想 易 朝.1<br>快速了解     御的国家助学贷款验证码已通过短信发送至尾<br>号0203的手机号,请您尽快签署贷款合同。<br>子 登 む 研 記 通 記<br>日 記 記<br>日 記<br>田<br>田<br>1<br>田<br>田<br>田<br>田<br>日<br>田<br>田<br>田<br>田<br>田<br>田<br>田<br>田<br>田<br>田<br>田<br>田<br>田<br>田<br>田<br>田<br>田<br>田<br>田<br>田<br>田<br>田<br>田<br>田<br>田<br>田<br>田<br>田<br>田<br>田<br>田<br>田<br>田<br>田<br>田<br>田<br>田<br>田<br>田<br>田<br>田<br>田<br>田<br>田<br>田<br>田<br>田<br>田<br>田<br>田<br>田<br>田<br>田<br>田<br>田<br>田<br>田<br>田<br>田 |
| 复制验证码                                                                                                    | <ul> <li>         (2) 款步骤         ○ 1.手机银行发起申请         (填写个人信息,上传贷款所需资料。      </li> </ul>                                                                                                    |
| 3分钟前 2                                                                                                    | 之. 公者 合问 确认贷款信息, 手机很行签署国家助学贷款合同。                                                                                                    |
|                                                                                                    | <ul> <li>○ 3.入学确认</li> <li>入学报道,联系学校老师进行入学确认。</li> </ul>                                                                                                    |
|                                                                                                    | ④ 4.0X 示X<br>贷款完成。                                                                                                    |

STEP5: 入学确认。在线签署借款合同后,请妥善保存入学验证码,及时向学校提供入学验证码以完成入学确认。

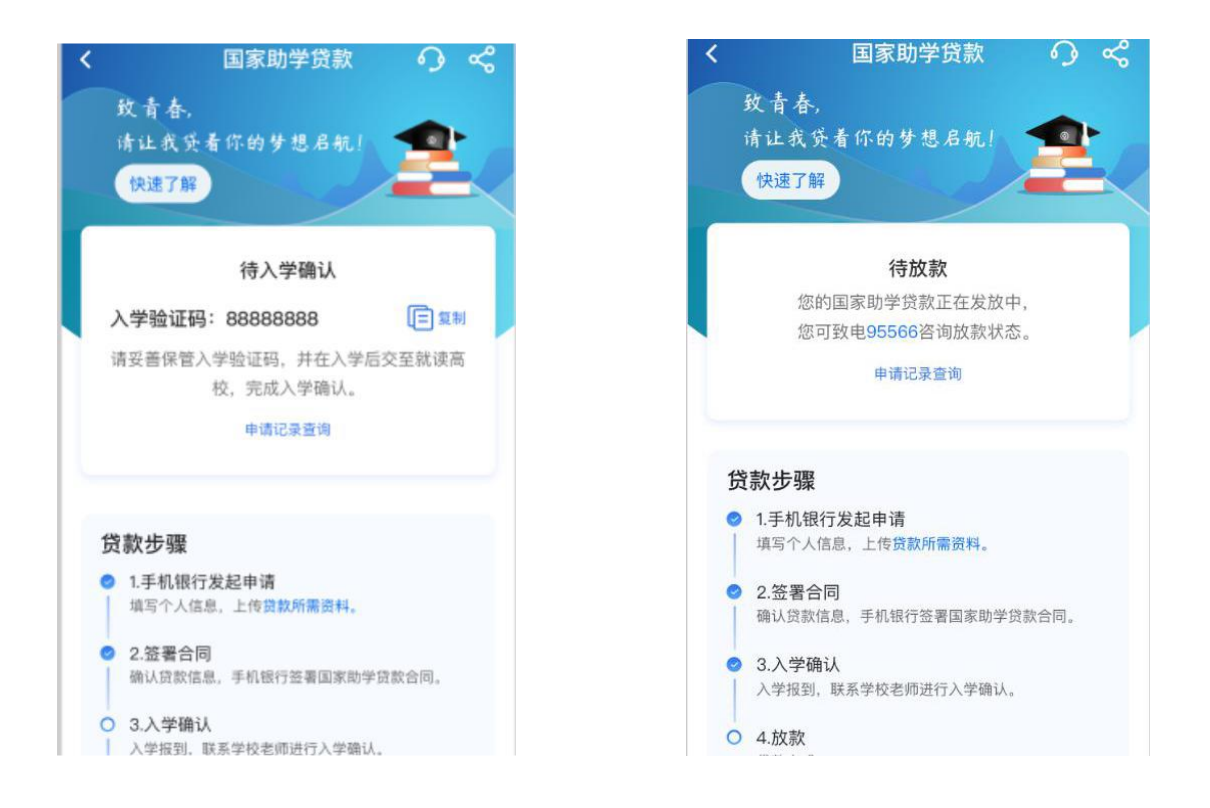

STEP6:银行放款。学校完成学生入学确认后,银行发放贷款。 其中贷款金额中学费和住宿费由经办银行划入学校账户,余额部分由 财经处转入学生在"财经综合服务平台"绑定的银行卡中。

学生可随时登陆中国银行手机银行APP查看贷款审批进度。如有 疑问请联系中国银行文慧园支行校园地国家助学贷款。

联系人: 阿米娜(资助中心); 李经理(中国银行) 联系电话: 58800205(资助中心): 62212557(中国银行)